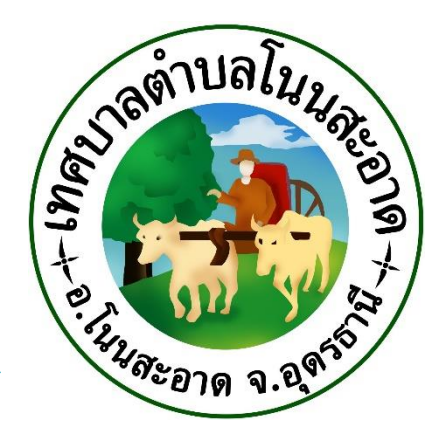

## คู่มือการใช้งาน ระบบ E – Service

ของเทศบาลตำบลโนนสะอาด

อำเภอโนนสะอาด

จังหวัดอุดรธานี

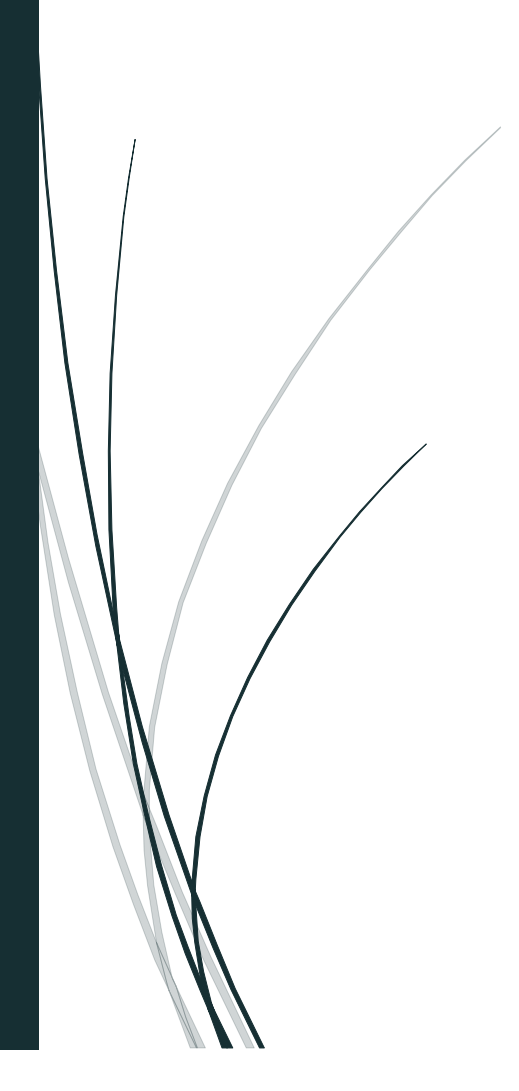

## คู่มือการใช้งาน ระบบ E – Service

## ของเทศบาลตำบลโนนสะอาด

ขั้นตอนการใช้งานระบบ E – Services

1.เข้าเว็บไซต์เทศบาลตำบลโนนสะอาด <u>https://nonsaat.go.th/index.php</u>

2.คลิกเลือก E – Services <u>https://nonsaat.go.th/eservice.php</u>

| and the state and and and and and and and and and and |                                                                                                    | A CONTRACT OF A CONTRACT OF A |
|-------------------------------------------------------|----------------------------------------------------------------------------------------------------|----------------------------------------------------------------------------------------------------|
| And Andrew Constants of Constants                     | ບັນດິນເມື່ອເອົາອິດເບິ່າຊິງຊາກເປັນ<br>ເມື່ອເມືອງອິດເປັນຊີງຊາກເປັນເປັນເຊິ່ງ<br>ເປັນເອີຍແຫຼ່ຊາກເປັນເປັນເຊິ່ງ<br>ເປັນເອີຍແຫຼ່ຊາກເປັນເປັນເຊິ່ງ<br>ເປັນເອີຍແຫຼ່ຊາກເປັນເປັນເຊິ່ງ<br>ເປັນເອີຍແຫຼ່ຊາກເປັນເປັນເຊິ່ງ<br>ເປັນເອົາຍູ່ອີຍແຫຼ່ອີຍແຫຼ່ອີຍເຫຼ່ອຍເຫຼ່ອ<br>ແຫຼ່ມີຄູ່ເຫຼ່ອຍເຫຼ່ອຍເຫຼ່ອຍເຫຼ່ອຍເຫຼ່ອຍເຫຼ່ອຍເຫຼ່ອຍເຫຼ່ອຍເຫຼ່ອຍເຫຼ່ອຍເຫຼ່ອຍເຫຼ່ອຍເຫຼ່ອຍເຫຼ່ອຍເຫຼ່ອຍເຫຼ່ອຍເຫຼ່ອຍເຫຼ່ອຍເຫຼ່ອຍເຫຼ່ອຍເຫຼ່ອຍເຫຼ່ອຍເຫຼ່ອຍເຫຼ່ອຍເຫຼ່ອຍເຫຼ່ອຍເຫຼ່ອຍເຫຼ່ຍເຫຼ່ອຍເຫຼ່ອຍເຫຼ່ອຍເຫຼ່ອຍເຫຼ່ອຍເຫຼ່ອຍເຫຼ່ອຍເຫຼ່ອຍເຫຼ່ອຍເຫຼ່ອຍເຫຼ່ອຍເຫຼ່ອຍເຫຼ່ອຍເຫຼ່ອຍເຫຼ່ອຍເຫຼ່ອຍເຫຼ່ອຍເຫຼ່ອຍເຫຼ່ອຍເຫຼ່ອຍເຫຼ | Jenitania di uraun<br>Remunistratureen                                                                                                    |
|                                                       | E-service (โรงรับน/ร้องทุกข์ โรงเรียน/ร้องทุกข์ โรงรายสิ่งเริ่ม<br>กรายสิ่งเริ่ม<br>เมื่อ E-mail (โชงรายสิ่งระจะอานที่รายไข (โรงรายสิ่งกันธ์<br>หน่วยงาน                                                                                                    | (flashvibulseven)<br>ff facebook                                                                                                    |
| คลิกเลือก                                             | ITA 2024 แบบวัดความรู้ ไ<br>เทศบาลตำบลโนนสะอาด                                                                                                    |                                                                                                    |
|                                                       | ขอเข็ญทุกท่าน<br>เป็นส่วนหนึ่งในการประเมินคุณธรรมความโปร่งไสในการคำเนินงาน<br>ของหน่วยงานภาครัฐและความโปร่งไสในการคำเนินงานของหน่วยงานภาครัฐ                                                                                                    | (returnute)                                                                                                    |
| H V Type here to search                               |                                                                                                    | 📮 🕈 🔐 🛄 💽 💷 9 🔎 📦 🗢 🚳 🔌 🕼 🔛 15/3/2567 🗮 2)                                                                                                    |

3.เข้าสู่หน้าบริการ E – Service มีทั้งหมด 21 รายการ คลิกเลือกรายการที่ท่านต้องการติดต่อบริการ

| หน้าหลัก ข่าวกิ | กิจกรรม ข่าวประชาสัมพันธ์ กระดานถาม-ดอบ                                                                                                    | ศิลสอ-สอบฉาม                                       |
|-----------------|----------------------------------------------------------------------------------------------------|----------------------------------------------------|
|                 | บริการประชาชน E-Service                                                                                                    |                                                    |
|                 | 1.สายตรงนายก                                                                                                    | 12.จดทะเบียนพาณิชย์ตั้งใหม่                        |
|                 | 2.สายตรงปลัด                                                                                                    | 13.จดทะเบียนเปลี่ยนแปลงรายการ                      |
|                 | 3.ระบบตรวจสอบสิทธิด้วยตัวเอง (Self Service) ผู้มีสิทธิรับเงิน<br>อุดหนุนเพื่อการเลี้ยงดูเด็กแรกเกิดโดยใช้หมายเลข บัตรประชาชน<br>ครามที่เวลรง | 14.จดทะเบียนเลิกประกอบพาณิชย์                      |
|                 | อดงหักแนวดง                                                                                                    |                                                    |
|                 | 4.ระบบตรวจสอบสิทธิสวัสดิการ โดยกรมบัญชีกลาง กระทรวงการ<br>คลัง                                                                               | 15.ขอขึ้นทะเบียนสุนัขและแมว                        |
|                 | 5.ขึ้นทะเบียนเบี้ยยังซีพผู้สูงอายุ                                                                                                    | 16.ขอกำลังอาสาสมัครป้องกันภัยฝ่ายพลเรือน(อปพร.)    |
|                 | 6.ขึ้นทะเบียนเบี้ยยังชีพคนพิการ                                                                                                    | 17.ยื่นขออนุญาตก่อสร้างคัดแปลงหรือรื้อถอนอาคาร     |
|                 | 7.ขึ้นทะเบียนเบี้ยยังซีพผู้ป่วยเอดส์                                                                                                    | 18.ร้องเรียน/ร้องทุกข์                             |
|                 | 8.ขอรับเงินทำสพกรณีมีบัตรสวัสติการแห่งรัฐของผู้สูงอายุ                                                                                       | 19.ร้องเรียนการทุจริตและประพฤติมิชอบ               |
|                 | 9.ขอรับเงินทำศพกรณีไม่มีบัตรสวัสดิการแห่งรัฐของผู้สูงอายุ                                                                                    | <u>าก ร้องเรียน เออร์ได้หลังออระขอ หลัดหนักสี่</u> |
|                 | 10.ขอลงทะเบียนรับเงินอุคหนุนเพื่อเลี้ยงดูเด็กแรกเกิด                                                                                         | 20.1001/01/11/01/11/00000 101/10                   |
|                 | 11.เปิดบริการรับเรื่องร้องทุกข์ ไฟฟ้าสาธารณะ ถนน/ไหล่ทาง                                                                                     | 21.ช่องทางรับฟังความคิดเห็นเรื่องอื่นๆ             |

- 4. กรอกข้อมูลให้ครบให้แต่ละช่อง
- 4.1 รายการติดต่อเรื่อง
  - ให้คลิกเลือกรายการที่ท่านต้องการติดต่อ

รายการติดต่อ

| ขึ้นทะเบียนเบี้ยยังชีพคนพิการ | * |
|-------------------------------|---|
|-------------------------------|---|

- 4.2 ข้อมูลทั่วไปกรอกให้ครบ
  - ใส่ชื่อ-นาสกุล /อายุ /วัน/เดือน/ปีเกิด /หมายเลขประจำตัวบัตร 4 ตัวท้าย /ที่อยู่ / E-mail

| ชื่อ - สกุล<br>(Name - Surname)                         |                                                    |
|---------------------------------------------------------|----------------------------------------------------|
| อายุ (Age)                                              | 0 ปี วัน/เดือน/ปีเกิด (Date Of Birth) วว/ดด/ปปปป 🗖 |
| เลขบัตรประจำตัวประชาชน<br>4 ตัวท้าย<br>(ID card Number) | เช่น x-xxxx-xxxx1-23-4                             |
| ที่อยู่ (Address)                                       | บ้านเลขที่ ตำบล อำเภอ จังหวัด                      |
| เบอร์โทรศัพท์ (Phone)                                   | เช่น 08x-xxxxxxx                                   |
| อีเมลล์ (E-mail)                                        |                                                    |

- 4.3 เรื่องที่ต้องการติดต่อ
  - ใส่เรื่องที่ท่านมีความประสงค์ให้หน่วยงานดำเนินการใด
    - เรื่องที่ต้องการติดต่อ

ระบุเรื่องที่ท่านต้องการติดต่อ

## 4.4 รายละเอียดเพิ่มเติม

- ให้ท่านใส่รายละเอียดพอสังเขปพร้อมแนบไฟล์(ถ้ามี)
- เลือกไฟล์ที่ท่านมีใส่ในช่อง

| รายละเอียดเพิ่มเติม (พอ<br>สังเขป) |  |
|------------------------------------|--|
| Description list                   |  |
|                                    |  |
|                                    |  |
|                                    |  |
|                                    |  |
|                                    |  |
|                                    |  |
|                                    |  |
|                                    |  |
|                                    |  |
|                                    |  |
|                                    |  |
|                                    |  |
|                                    |  |
|                                    |  |

4.5 วันที่ทำการบันทึก

- ใส่วันที่ที่ท่านกรอกข้อมูล

วันที่ทำการบันทึก

| - | - | - | - | -  | - | - |   | - | - |
|---|---|---|---|----|---|---|---|---|---|
| 2 | D | 2 | 4 | -( | 0 | 3 | - | 1 | 5 |

4.6 ต้องกรอกตัวเลข 4 ตัว ที่ปรากฎในช่องสี่เหลี่ยม

 กดตกลง เป็นการเสร็จสิ้นการลงทะเบียน ระบบส่งข้อมูลให้ทางเจ้าหน้าที่เทศบาล จะทำการติดต่อ ประสานงานโดยเร็ว

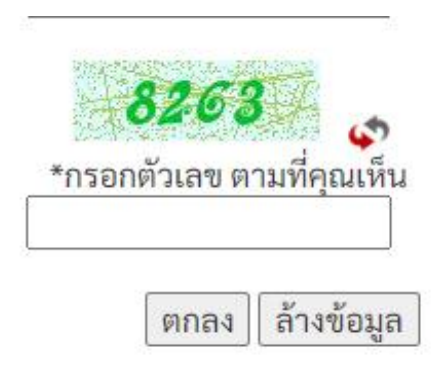